## 北京共青团使用攻略

(针对各二级团组织用户)

登录北京共青团

http://web.sumkoo.com/

| Butto        | Imiter Bonder erith   |                                                      |                            |                            |                             |                   |
|--------------|-----------------------|------------------------------------------------------|----------------------------|----------------------------|-----------------------------|-------------------|
| 我的资料<br>律改主码 | 请输入组织                 | RD 通输入组织各称                                           | 10:41                      |                            |                             |                   |
| はた何          | 01.00/0000            |                                                      |                            |                            |                             |                   |
| 100.000      |                       |                                                      |                            |                            |                             |                   |
| 现的评论         | II 1892               | 依赖                                                   | 联系信息                       | 下眼信息                       | 活动                          | NHT:              |
| 我的评论<br>我的奖励 | 8 ##                  | 偏瘫<br>回衣鼬171支部                                       | <b>联系信息</b><br>脱系人:        | 下級信息<br>回員:21              | <b>活动</b><br>运行中:0          | 場件:<br>(本政 ) (日間) |
|              | ■ #899<br>● #19<br>@R | <b>依</b> 現<br>回衣建171支部<br>ID:102717 用户名:TZB061524717 | <b>联系信息</b><br>联系人:<br>手机: | 下版编题<br>研究:21<br>专版:0 新版:3 | <b>送动</b><br>运行中:0<br>已结项:0 |                   |

 管理下级团支部,进入"下级组织管理",可以查看二级团组 织中所有的团支部情况;

2.归档:将毕业团支部或者因专业分流而不存在的团支部归档。

3.修改:可进行团支部信息的修改,包括重置团支部的密码。【团 支部书记若忘记密码,可通过院级分团委的账号进行重置,如下图】

| 修改组织信息       | ₩ <i>≾1</i> 产白 | 下保产自 | X |
|--------------|----------------|------|---|
| 组织邮箱:        |                |      |   |
| 所在地:         | 请选择 ▼          |      |   |
| 组织地图定位:      | 选择定位           |      |   |
| 组织地址:        |                |      |   |
| 联系人姓名:       |                |      |   |
| 联系人手机号:      |                |      |   |
| 组织排序(越小越靠前): | 68355          |      |   |
|              | 保存重置當得         |      |   |

4.组织注册码: 生成注册码, 创建新团支部;

创建新团支部的步骤如下:

| 生 | 成注册码 批量作废 与       | 出注册码 |                     |     |
|---|-------------------|------|---------------------|-----|
|   | 注册码               | 组织名称 | 注册时间                | 状态  |
|   | 15391516290102787 |      | 2018-10-10 14:07:09 | 未使用 |

打开北京共青团 http://web.sumkoo.com/登录界面,点击立即注册,将生成的注册码输入其中,并填写其他基本信息。见下图: (各学院分团委可将注册码分配给各团支书,自行创建新团支部)

|               |                  | 基本信息:   | 请输入真实的信息              |
|---------------|------------------|---------|-----------------------|
|               |                  | 组织类别:   | ですする                  |
|               |                  | 组织全称:   | 请输入组织全称               |
|               |                  | 组织简称:   | 请输入组织简称               |
|               |                  | 所在地:    | 海淀区 学院路街道办事处 中国农业大学东  |
| 账户设置:<br>注册码: | 请设置组织的用户名和密码用于登录 | 组织地图定位: | 选择定位                  |
| 用户名:          | 请设定组织的用户名        | 组织地址:   | 北京市海淀区清华东路17号中国农业大学东村 |
| 密码:           | 请设定组织的密码         | 行业类别:   | 普通高等院校(公办)            |
| 确认密码:         | 请确认组织的密码         |         |                       |
| 邮箱:           | 请输入组织的邮箱         | 联系人姓名:  | 请输入联系人姓名              |
|               |                  | 联系人手机号: | 请输入联系人电话              |
| 基本信息:         | 请输入真实的信息         |         |                       |
| 组织类别:         | 团支部              | Y       | 注册                    |

5. 查看注册、登录情况:

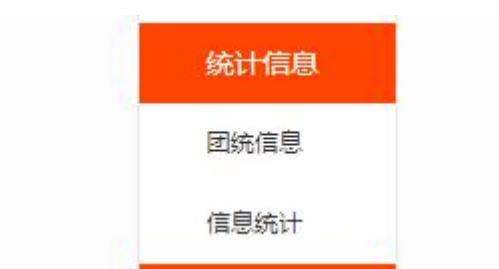

进入"团统信息"

可查看所有支部、

团员的登录"青春北京"公众号中"北京共青团"的情况。要求所有 团员百分百注册,即支部团员总数=已登录团员总数。

| 团统信息                                   |        |           |         |  |  |  |
|----------------------------------------|--------|-----------|---------|--|--|--|
| 团组织PC端团统数据 (注:数据截至2018-10-11 03:00:00) |        |           |         |  |  |  |
| 直属下级组织数                                | 下级组织总数 | 专职团干部总数   | 兼职团干部总数 |  |  |  |
| 31 查看详情                                | 31     | 0         | 68      |  |  |  |
| 支部团员总数                                 | 已登录团员数 | 已回社区报到团员数 |         |  |  |  |
| 862                                    | 29     | 0         |         |  |  |  |

注: 各团支部的操作与二级团组织的操作类似,各团支部用 户可以添加团员、同意团员加入申请,新团支部用户建立后, 可通过团员自行在青春北京公众号上申请加入或者团支部 使用北京共青团用户拉入。